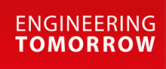

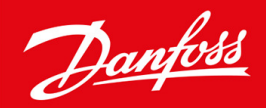

**Installation Guide** 

# Pumping Smart Card VLT<sup>®</sup> Soft Starter MCD 600

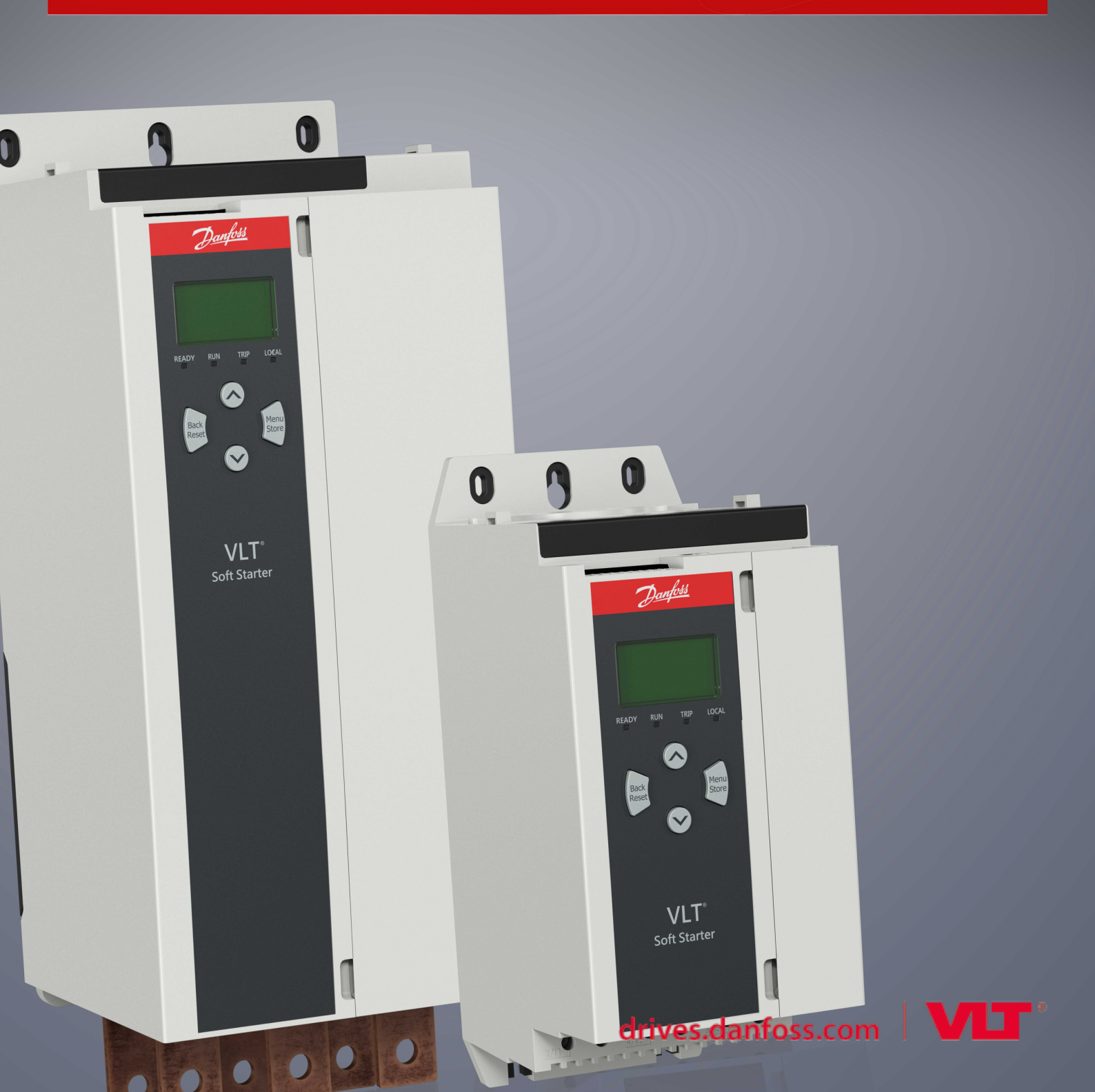

Danfoss

## Contents

| 1 Sa | afety                                                  | 5  |
|------|--------------------------------------------------------|----|
| 1.1  | 1 Disclaimer                                           | 5  |
| 1.2  | 2 Warnings                                             | 5  |
| 2 0  | Overview                                               | 6  |
| 2.1  | 1 Features of the Pumping Smart Card                   | 6  |
|      | 2.1.1 Monitoring                                       | 6  |
|      | 2.1.2 Protection                                       | 6  |
|      | 2.1.3 Control                                          | 6  |
| 3 Se | etting up the Smart Card                               | 7  |
| 3.1  | 1 Set-up Procedure                                     | 7  |
|      |                                                        |    |
| 4 In | nstallation                                            | 8  |
| 4.1  | 1 Installing the Expansion Card                        | 8  |
| 4.2  | 2 Compatible Input Devices                             | 8  |
| 4.3  | 3 Active and Passive 4–20 mA Input Devices             | 8  |
| 4.4  | 4 Minimizing Noise                                     | 9  |
| 4.5  | 5 Inputs                                               | 9  |
| 5 0  | Ineration                                              | 11 |
| 5 0  |                                                        | 11 |
| 5.1  | 2 Protection and Monitoring                            | 11 |
| 5.2  | Protecting Monitoring and Controlling the Soft Starter | 11 |
| 5.5  |                                                        |    |
| 6 Co | onfiguration                                           | 12 |
| 6.1  | 1 Parameter Configuration                              | 12 |
| 6.2  | 2 Off-line Configuration                               | 12 |
| 6.3  | 3 Flow Protection                                      | 12 |
|      | 6.3.1 Operation                                        | 12 |
|      | 6.3.1.1 Using an Analog 4–20 mA Sensor                 | 13 |
|      | 6.3.1.2 Using a Switch Sensor                          | 13 |
|      | 6.3.1.3 Using a Pulse Sensor                           | 13 |
|      | 6.3.2 Parameter Group 30-** Pump Input Configuration   | 14 |
|      | 6.3.3 Parameter Group 31-** Flow Protection            | 15 |
|      | 6.3.4 Parameter Group 36-** Pump Trip Action           | 15 |
| 6.4  | 4 Pressure Protection                                  | 16 |
|      | 6.4.1 Operation                                        | 17 |
|      | 6.4.1.1 Using an Analog 4–20 mA Sensor                 | 17 |
|      | 6.4.1.2 Using a Switch Sensor                          | 17 |

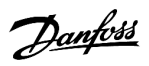

Contents

|   |      |                    | 6412       |                                                | 10 |
|---|------|--------------------|------------|------------------------------------------------|----|
|   |      |                    | 6.4.1.3    | Parameter Group 30-** Pump Input Configuration | 18 |
|   |      |                    | 6.4.1.4    | Parameter Group 32-** Pressure Protection      | 18 |
|   |      |                    | 6.4.1.5    | Parameter Group 36-** Pump Trip Action         | 19 |
|   | 6.5  | Pressu             | re Control |                                                | 20 |
|   |      | 6.5.1              | Configu    | uring Pressure Control                         | 20 |
|   |      | 6.5.2 Operation    |            | 20                                             |    |
|   |      |                    | 6.5.2.1    | Level Control Operation                        | 21 |
|   |      |                    | 6.5.2.2    | Pressure-based Operation                       | 22 |
|   |      |                    | 6.5.2.3    | Parameter Group 30-** Pump Input Configuration | 23 |
|   |      |                    | 6.5.2.4    | Parameter Group 33-** Pressure Control         | 23 |
|   |      |                    | 6.5.2.5    | Parameter Group 36-** Pump Trip Action         | 24 |
|   | 6.6  | Depth Protection   |            |                                                | 24 |
|   |      | 6.6.1 Operation    |            | 25                                             |    |
|   |      |                    | 6.6.1.1    | Using an Analog 4–20 mA Sensor                 | 25 |
|   |      |                    | 6.6.1.2    | Using a Switch Sensor                          | 25 |
|   |      |                    | 6.6.1.3    | Parameter Group 30-** Pump Input Configuration | 26 |
|   |      |                    | 6.6.1.4    | Parameter Group 34-** Depth Protection         | 26 |
|   |      |                    | 6.6.1.5    | Parameter Group 36-** Pump Trip Action         | 27 |
|   | 6.7  | Thermal Protection |            | 27                                             |    |
|   |      | 6.7.1              | Parame     | eter Group 35-** Thermal Protection            | 28 |
|   |      | 6.7.2              | Parame     | eter Group 36-** Pump Trip Action              | 28 |
| 7 | Trip | Moss               | 2005       |                                                | 20 |
|   | 70   | D                  | uges       |                                                | 27 |
|   | 7.9  | Pressui            | re Sensor  |                                                | 31 |
| 8 | Spe  | cificat            | ions       |                                                | 33 |
|   | 8.1  | Connections        |            |                                                | 33 |
|   | 8.2  | 2 Certification    |            |                                                | 33 |

Safety

## 1 Safety

### 1.1 Disclaimer

The examples and diagrams in this manual are included solely for illustrative purposes. The information contained in this manual is subject to change at any time and without prior notice. Responsibility or liability is never accepted for direct, indirect, or consequential damage resulting from the use or application of this equipment.

## 1.2 Warnings

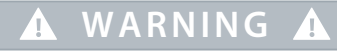

#### UNEXPECTED BEHAVIOR

When the soft starter is connected to mains voltage, the Pumping Smart Card can start or stop the motor without warning. Unexpected behavior can lead to personal injury.

- To ensure personnel safety, isolate the soft starter from mains voltage before installing the smart card.

# WARNING 🛦

### RISK OF PERSONAL INJURY AND EQUIPMENT DAMAGE

Inserting foreign objects or touching the inside of the soft starter while the expansion port cover is open may endanger personnel and can damage the soft starter.

- Do not insert foreign objects in the soft starter with the port cover open.
- Do not touch the inside of the soft starter with the port cover open.

# \Lambda NOTICE 🛕

The hydraulic characteristics of pump systems vary considerably. The default parameter settings may not be suitable for every application and care should be taken to configure the soft starter appropriately.

Janfoss

## 2 Overview

### 2.1 Features of the Pumping Smart Card

The Pumping Smart Card provides dedicated inputs for pressure, depth, temperature, and flow sensors to allow protection, control, and monitoring integration in a range of pumping applications.

### 2.1.1 Monitoring

Data from analog or pulse sensors can be shown directly on the display of the soft starter.

A real-time graph is also available if the optional remote LCP is installed.

### 2.1.2 Protection

The smart card can trip the soft starter based on user-selected levels for high or low pressure, depth, temperature, or flow.

## 2.1.3 Control

The smart card can automatically start and stop the soft starter in response to rising or falling pressure, or rising or falling depth.

Smart card control can be used with the VLT<sup>®</sup> Soft Starter MCD 600 scheduling function to restrict starting or stopping to specified days and times.

## 3 Setting up the Smart Card

### 3.1 Set-up Procedure

Context:

## 🛦 WARNING 🛕

#### SHOCK HAZARD

- Attaching or removing accessories while the soft starter is connected to mains voltage may cause personal injury.
- Before attaching or removing accessories, isolate the soft starter from mains voltage.

#### Procedure

- 1. Insert the smart card into the soft starter.
- 2. Connect sensors to the inputs:
  - A Depth protection: B13, B14 or C13, C14
  - B Pressure protection: B23, B24 or C33, C34, C43, C44.
  - C Flow protection: B33, B34 or C23, C24.
  - D Motor temperature protection: R1, R2, R3.
  - E Pressure or depth-based control: B23, B24.
- 3. Configure the soft starter's auto-reset as required (parameter 6-1 Auto-Reset Count and parameter 6-2 Auto-Reset Delay).
- 4. Configure flow protection operation if required.
- 5. Configure pressure protection operation if required.
- 6. Configure pressure or depth-based control if required.

## 🛕 NOTICE 🛕

Protection features still operate even if control is set to Off.

- 7. Configure depth protection if required.
- 8. Configure temperature protection if required.
- 9. Select the command source (parameter 1-1 Command Source).
  - For protection and monitoring, use Digital input, Remote LCP, or Clock.
  - For control, use Smart card or Smart card+Clock.

## 4 Installation

### 4.1 Installing the Expansion Card

#### Procedure

- 1. Push a small flat-bladed screwdriver into the slot in the center of the expansion port cover and ease the cover away from the soft starter.
- 2. Line up the card with the expansion port.
- 3. Gently push the card along the guide rails until it clicks into the soft starter.

#### Example:

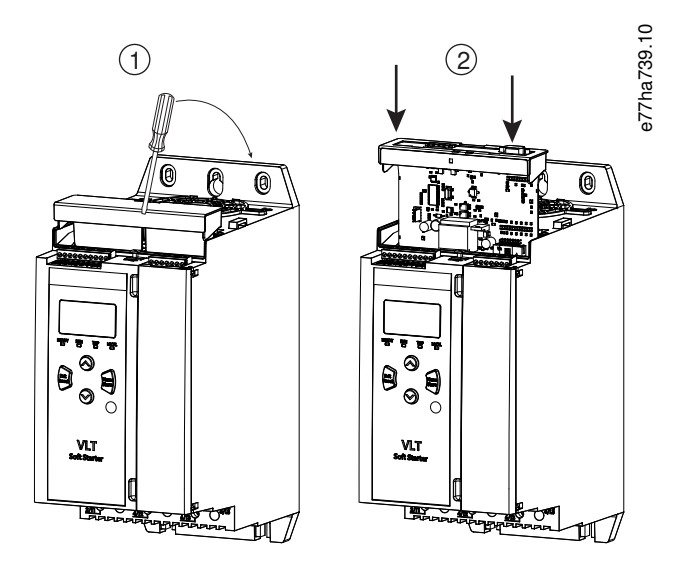

Illustration 1: Installation of the Expansion Cards

### 4.2 Compatible Input Devices

The smart card supports the following types of input devices:

- Analog 4–20 mA active (self-powered) and passive (loop-powered)
- Pulse
- Digital switch

## 4.3 Active and Passive 4-20 mA Input Devices

The wiring connections for 4–20 mA sensors vary depending on how the sensor is powered. This manual describes the wiring connections for passive (loop-powered) sensors, but active (self-powered) sensors can also be used by changing the wiring connections.

- Passive (loop-powered) sensors are powered from the 4–20 mA terminals of the smart card. For these sensors, use B13-B14, B23-B24, B33-B34.
- Active (self-powered) sensors have either an internal or external power supply. The sensor is not powered from the smart card terminals. For these sensors, connect the 0 V to terminal R1 and connect the active input to B13, B23, or B33 as required.

Jantoss

Active and passive sensors can be used in the same installation.

## 4.4 Minimizing Noise

To minimize noise when using the analog 4–20 mA inputs, use twisted pair wiring.

## 4.5 Inputs

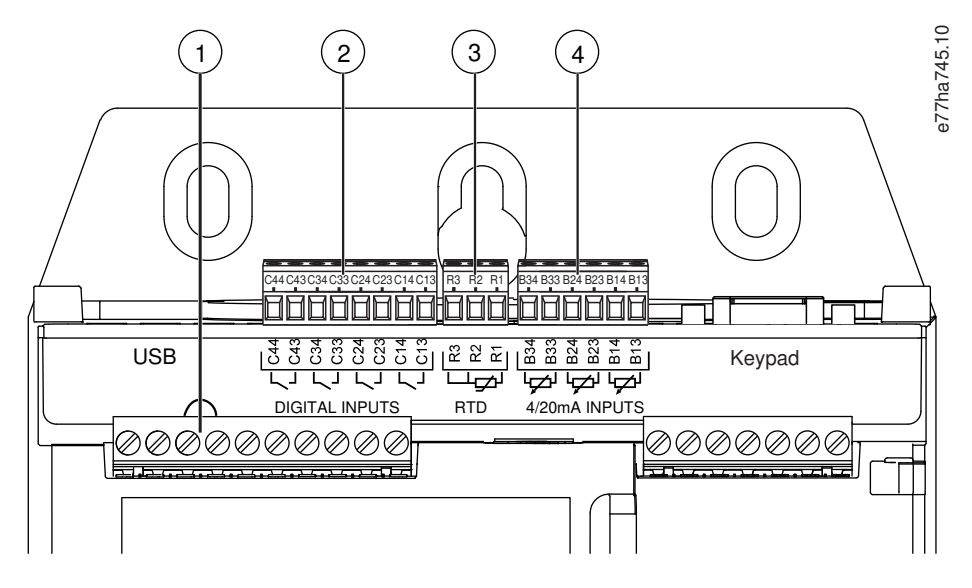

Illustration 2: Location of Inputs

| Table 1 | : Legend to | Location | of Inputs |
|---------|-------------|----------|-----------|
|---------|-------------|----------|-----------|

| Number | Function                       | Terminals    | Description                                                                                                    |
|--------|--------------------------------|--------------|----------------------------------------------------------------------------------------------------|
| 1      | Reset input                    | RESET, COM+  | If the reset input is active, the soft starter does not operate. If a reset switch is not required, fit a link across terminals RESET, COM+ on the soft starter. The reset input is normally closed by default. |
| 2      | Digital inputs (normally open) | C13, C14     | Depth protection                                                                                                    |
|        |                                | C23, C24     | Flow protection and monitoring                                                                                                    |
|        |                                | C33, C34     | Low-pressure protection                                                                                                    |
|        |                                | C43, C44     | High-pressure protection                                                                                                    |
| 3      | RTD/PT100 input                | R1, R2, R3   | Motor temperature protection                                                                                                    |
| 4      | 4–20 mA inputs                 | B13, B14 [+] | Depth protection and monitoring                                                                                                    |
|        |                                | B23, B24 [+] | Pressure protection and monitoring/pressure or depth-based control                                                                                                    |
|        |                                | B33, B34 [+] | Flow protection and monitoring                                                                                                    |

Danfoss

# A NOTICE A

The reset input can be configured for normally open or normally closed operation. Use *parameter 7-9 Reset/Enable Logic* to select the configuration.

# A NOTICE A

### FLOW PROTECTION AND MONITORING

When used with a switch sensor, C23, C24 provide flow protection only. When used with a pulse sensor, C23, C24 provide flow protection and monitoring.

antos

## 5 Operation

### 5.1 Monitoring

Data from analog or pulse sensors can be shown directly on the soft starter display.

A real-time graph is also available if the optional remote LCP is installed.

- To scroll to the graph screen, press [▲] and [▼].
- To change which data is shown on the graph, press [GRAPH] on the remote LCP.

## 5.2 Protection and Monitoring

The smart card can stop or trip the soft starter based on user-selected levels for high or low pressure, depth, temperature, or flow.

Smart card protection features are always active while the soft starter is operating. Protection levels are set via *parameter groups 31* to *35*.

## 5.3 Protecting, Monitoring, and Controlling the Soft Starter

#### Context:

The smart card can automatically start and stop the soft starter in response to rising or falling pressure, or rising and falling depth.

## \Lambda NOTICE 🛕

Smart card protection features are always active while the soft starter is operating. Smart card protection is not affected by the command source.

## \Lambda NOTICE 🛕

To use the smart card to control the soft starter, use sensors connected to B23, B24.

## 🛦 NOTICE 🛦

If the reset input is active, the soft starter does not operate. If a reset switch is not required, fit a link across terminals RESET, COM+ on the soft starter.

#### Procedure

- 1. Set parameter 1-1 Command Source to Smart Card or Smart Card+Clock.
- 2. Set parameter 33-1 Pressure Control Mode as required.
- 3. Set parameter 4-1 Auto-Start/Stop Mode to Enable to use clock-based scheduling.

### 6.1 Parameter Configuration

Operating parameters for the Pumping Smart Card are set and stored in the soft starter. Parameters can be configured via the main menu or uploaded using the USB Save & Load function.

For details on how to configure the soft starter, see the VLT® Soft Starter MCD 600 Operating Guide.

In the parameter descriptions, an asterisk (\*) indicates the default setting.

## 6.2 Off-line Configuration

▲ NOTICE ▲

Parameters for smart card functions are only visible in the parameter list if the smart card is installed.

To configure smart card settings in the soft starter before the card is installed, generate a parameter file in the MCD PC Software and load it into the soft starter using USB Save & Load.

### 6.3 Flow Protection

Flow protection uses terminals B33, B34 or C23, C24 on the smart card.

- B33, B34: Use an analog 4–20 mA sensor.
- C23, C24: Use a normally open digital switch sensor for protection only, or use a pulse sensor for protection and monitoring.

Flow protection is active when the soft starter is in start, stop, or run mode.

The smart card trips the soft starter when the flow rate passes through the programmed trip level. If the flow rate is still outside the expected operating range when the trip is reset (including auto-reset), the soft starter does not trip again.

### 6.3.1 Operation

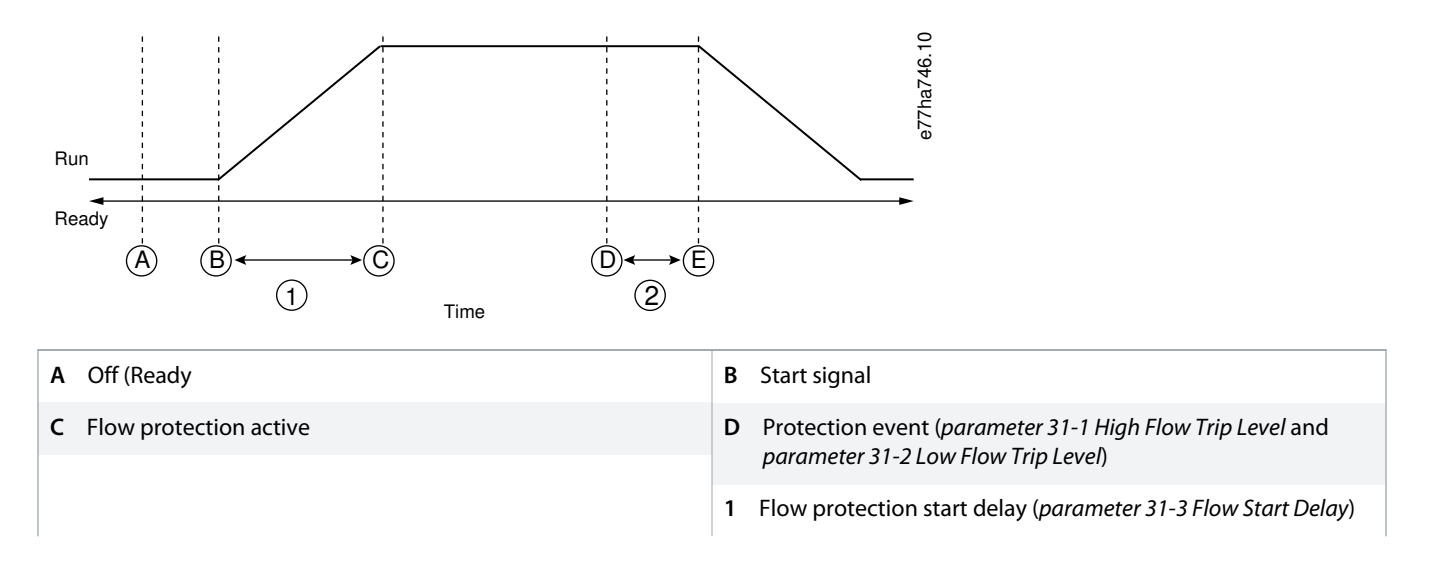

- E Protection response (parameter 36-2 Flow Sensor, parameter 36-6 High Flow, parameter 36-7 Low Flow, parameter 36-8 Flow Switch)
- 2 Flow protection response delay (*parameter 31-4 Flow Response Delay*)

Illustration 3: Operation - Flow Protection

## 6.3.1.1 Using an Analog 4–20 mA Sensor

#### Context:

An analog 4–20 mA sensor provides protection and monitoring.

#### Procedure

- 1. Connect the sensor to B33, B34.
- 2. Set parameter 30-5 Flow Sensor Type to Analog.
- 3. Set parameters 30-6 to 30-8 according to the sensor specifications.
- 4. Set parameters 31-1 to 31-4, parameter 36-2 Flow Sensor, and parameter 36-7 Low Flow as required.

## 6.3.1.2 Using a Switch Sensor

#### Context:

A switch sensor provides protection only.

#### Procedure

- 1. Connect the sensor to C23, C24.
- 2. Set parameter 30-5 Flow Sensor Type to Switch.
- 3. Set parameters 31-3 to 31-4, parameter 36-2 Flow Sensor, and parameter 36-8 Flow Switch as required.

Parameters 31-1 to 31-2 are not used with a switch sensor.

## 6.3.1.3 Using a Pulse Sensor

#### Context:

A pulse sensor provides protection and monitoring.

#### Procedure

- 1. Connect the sensor to C23, C24.
- 2. Set parameter 30-5 Flow Sensor Type to Pulses per Minute or Pulses per Unit.
- 3. Set parameter 30-6 Flow Units, 30-11 Units per Pulse, and either parameter 30-9 Units per Minute at Max Flow or parameter 30-10 Pulses per Minute at Max Flow according to the sensor specifications.
- 4. Set parameters 31-1 to 31-4, and parameter 36-2 Flow Sensor, parameter 36-6 High Flow, and parameter 36-7 Low Flow as required.

<u>Danfoss</u>

## 6.3.2 Parameter Group 30-\*\* Pump Input Configuration

#### Table 2: 30-5 - Flow Sensor Type

| Option |                   | Function                                                                                 |
|--------|-------------------|------------------------------------------------------------------------------------------|
|        |                   | Selects which type of sensor is associated with the flow sensor input on the smart card. |
| *      | None              |                                                                                          |
|        | Switch            |                                                                                          |
|        | Analog            |                                                                                          |
|        | Pulses per minute |                                                                                          |
|        | Pulses per unit   |                                                                                          |

#### Table 3: 30-6 - Flow Units

| Option |                | Function                                                         |
|--------|----------------|------------------------------------------------------------------|
|        |                | Selects which units the sensor uses to report the measured flow. |
| *      | liters/second  |                                                                  |
|        | liters/minute  |                                                                  |
|        | gallons/second |                                                                  |
|        | gallons/minute |                                                                  |

#### Table 4: 30-7 - Flow at 4 mA

| Range | •      | Function                                                                     |
|-------|--------|------------------------------------------------------------------------------|
| *0    | 0–5000 | Calibrates the soft starter to the 4 mA (0%) level of the flow sensor input. |

#### Table 5: 30-8 - Flow at 20 mA

| Range |        | Function                                                                        |
|-------|--------|---------------------------------------------------------------------------------|
| *0    | 0–5000 | Calibrates the soft starter to the 20 mA (100%) level of the flow sensor input. |

#### Table 6: 30-9 - Units per Minute at Max Flow

| Range | 2      | Function                                                                   |
|-------|--------|----------------------------------------------------------------------------|
| *0    | 0–5000 | Calibrates the soft starter to the maximum flow volume of the flow sensor. |

#### Table 7: 30-10 - Pulses per Minute at Max Flow

| Range | 2       | Function                                                                   |
|-------|---------|----------------------------------------------------------------------------|
| *0    | 0–20000 | Calibrates the soft starter to the maximum flow volume of the flow sensor. |

#### Table 8: 30-11 - Units per Pulse

| Range |        | Function                                                             |
|-------|--------|----------------------------------------------------------------------|
| *0    | 0–1000 | Set to match how many units the flow sensor measures for each pulse. |

antoss

## 6.3.3 Parameter Group 31-\*\* Flow Protection

Flow protection uses terminals B33, B34 or C23, C24 on the smart card.

#### Table 9: 31-1 - High Flow Trip Level

| Range |        | Function                                      |
|-------|--------|-----------------------------------------------|
| *10   | 0–5000 | Sets the trip point for high flow protection. |

#### Table 10: 31-2 - Low Flow Trip Level

| Range |        | Function                                     |
|-------|--------|----------------------------------------------|
| * 5   | 1–5000 | Sets the trip point for low flow protection. |

#### Table 11: 31-3 - Flow Start Delay

| Range         |                                     | Function                                                                                                    |
|---------------|-------------------------------------|----------------------------------------------------------------------------------------------------|
| *00:00:500 ms | 00:00:100–<br>30:00:000<br>mm:ss:ms | Sets a delay before a flow protection trip can occur. The delay is counted from the time a start signal is received. The flow level is ignored until the start delay has elapsed. |

#### Table 12: 31-4 - Flow Response Delay

| Range          |                                 | Function                                                                                               |
|----------------|---------------------------------|----------------------------------------------------------------------------------------------------|
| * 00:00:500 ms | 00:00:100–30:00:000<br>mm:ss:ms | Sets a delay between the flow passing the high or low flow trip levels, and the soft starter tripping. |

## 6.3.4 Parameter Group 36-\*\* Pump Trip Action

#### Table 13: 36-2 - Flow Sensor

|   | Option              | Function                                                                        |
|---|---------------------|---------------------------------------------------------------------------------|
|   |                     | Selects the soft starter's response if it detects a fault with the flow sensor. |
| * | Soft Trip and Log   |                                                                                 |
|   | Soft Trip and Reset |                                                                                 |
|   | Trip Starter        |                                                                                 |
|   | Trip and Reset      |                                                                                 |
|   | Warn and Log        |                                                                                 |
|   | Log Only            |                                                                                 |

#### Table 14: 36-6 - High Flow

|   | Option            | Function                                                                                                    |
|---|-------------------|----------------------------------------------------------------------------------------------------|
|   |                   | Selects the soft starter's response if the flow exceeds the high flow trip level ( <i>parameter 31-1 High Flow Trip Level</i> ). |
| * | Soft Trip and Log |                                                                                                    |

anfoss

| Opti | on             | Function |
|------|----------------|----------|
| Soft | Trip and Reset |          |
| Trip | Starter        |          |
| Trip | and Reset      |          |
| Warr | n and Log      |          |
| Log  | Only           |          |

#### Table 15: 36-7 - Low Flow

|   | Option              | Function                                                                                                    |
|---|---------------------|----------------------------------------------------------------------------------------------------|
|   |                     | Selects the soft starter's response if the flow drops below the low flow trip level (set in <i>parameter 31-2 Low Flow Trip Level</i> ). |
| * | Soft Trip and Log   |                                                                                                    |
|   | Soft Trip and Reset |                                                                                                    |
|   | Trip Starter        |                                                                                                    |
|   | Trip and Reset      |                                                                                                    |
|   | Warn and Log        |                                                                                                    |
|   | Log Only            |                                                                                                    |

#### Table 16: 36-8 - Flow Switch

|   | Option              | Function                                                                                  |
|---|---------------------|-------------------------------------------------------------------------------------------|
|   |                     | Selects the soft starter's response if the flow sensor closes (switch type sensors only). |
| * | Soft Trip and Log   |                                                                                           |
|   | Soft Trip and Reset |                                                                                           |
|   | Trip Starter        |                                                                                           |
|   | Trip and Reset      |                                                                                           |
|   | Warn and Log        |                                                                                           |
|   | Log Only            |                                                                                           |

### 6.4 Pressure Protection

Pressure protection uses terminals B23, B24 or C33, C34, C43, C44 on the smart card.

- B23, B24: Use an analog 4–20 mA sensor.
- C33, C34 (low-pressure protection): Use a normally open digital switch sensor.
- C43, C44 (high-pressure protection): Use a normally open digital switch sensor.

Pressure protection is active when the soft starter is in the start, run, or stop mode.

The smart card trips the soft starter when the pressure level passes through the programmed trip level. If the pressure is still outside the expected operating range when the trip is reset (including auto-reset), the soft starter does not trip again.

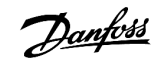

### 6.4.1 Operation

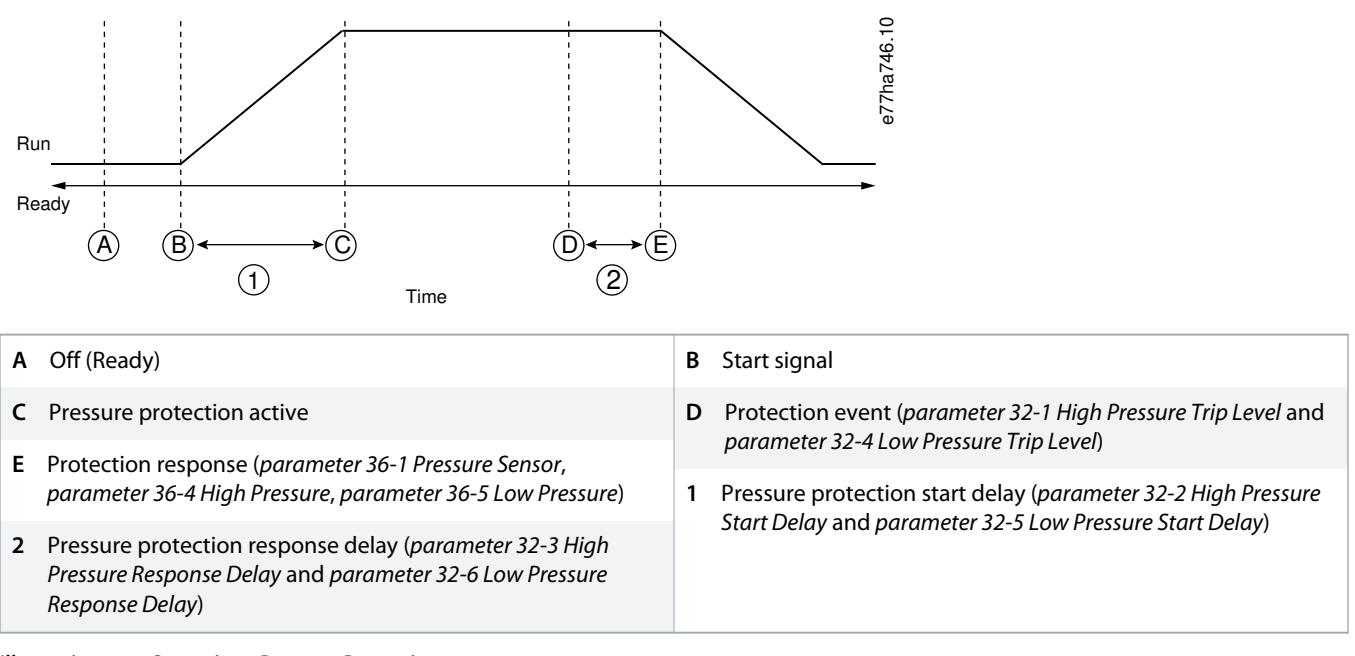

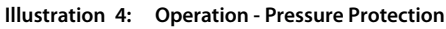

### 6.4.1.1 Using an Analog 4–20 mA Sensor

#### Context:

An analog 4–20 mA sensor provides protection and monitoring.

#### Procedure

- 1. Connect the sensor to B23, B24.
- 2. Set parameter 30-1 Pressure Sensor Type to Analog.
- 3. Set parameters 30-2 to 30-4 according to the sensor specifications.
- 4. Set parameters 32-1 to 32-6, parameter 36-1 Pressure Sensor, and parameters 36-4 to 36-5 as required.

## 6.4.1.2 Using a Switch Sensor

#### Context:

A switch sensor provides protection only.

#### Procedure

- 1. Connect the low-pressure sensor to C33, C34 and the high-pressure sensor to C43, C44.
- 2. Set parameter 30-1 Pressure Sensor Type to Switch.
- 3. High-pressure protection: Set parameters 32-2 to 32-3, parameter 36-1 Pressure Sensor, and parameter 36-4 High Pressure as required.
- 4. Low-pressure protection: Set *parameters 32-5* to 32-6, *parameter 36-1* Pressure Sensor, and *parameter 36-5* Low Pressure as required.

Parameter 32-1 High Pressure Trip Level and parameter 32-4 Low Pressure Trip Level are not used with a switch sensor.

antoss

## 6.4.1.3 Parameter Group 30-\*\* Pump Input Configuration

#### Table 17: 30-1 - Pressure Sensor Type

| Option |        | Function                                                                                     |
|--------|--------|----------------------------------------------------------------------------------------------|
|        |        | Selects which type of sensor is associated with the pressure sensor input on the smart card. |
| *      | None   |                                                                                              |
|        | Switch |                                                                                              |
|        | Analog |                                                                                              |

#### Table 18: 30-2 - Pressure Units

| Option |     | Function                                                             |
|--------|-----|----------------------------------------------------------------------|
|        |     | Selects which units the sensor uses to report the measured pressure. |
|        | Bar |                                                                      |
| *      | kPa |                                                                      |
|        | Psi |                                                                      |

#### Table 19: 30-3 - Pressure at 4 mA

| Range |        | Function                                                                         |
|-------|--------|----------------------------------------------------------------------------------|
| *0    | 0–5000 | Calibrates the soft starter to the 4 mA (0%) level of the pressure sensor input. |

#### Table 20: 30-4 - Pressure at 20 mA

| Rang | e      | Function                                                                            |
|------|--------|-------------------------------------------------------------------------------------|
| *0   | 0–5000 | Calibrates the soft starter to the 20 mA (100%) level of the pressure sensor input. |

## 6.4.1.4 Parameter Group 32-\*\* Pressure Protection

Pressure protection uses terminals B23, B24 or C33, C34, C44 on the smart card.

#### Table 21: 32-1 - High Pressure Trip Level

| Range |        | Function                                          |  |
|-------|--------|---------------------------------------------------|--|
| *10   | 0–5000 | Sets the trip point for high-pressure protection. |  |

#### Table 22: 32-2 - High Pressure Start Delay

| Range   |                                     | Function                                                                                                    |  |  |
|---------|-------------------------------------|----------------------------------------------------------------------------------------------------|--|--|
| * 0.5 s | 00:00:100–<br>30:00:000<br>mm:ss:ms | Sets a delay before a high-pressure protection trip can occur. The delay is counted from the time a start signal is received. The pressure is ignored until the start delay has elapsed. |  |  |

Janfoss

#### Table 23: 32-3 - High Pressure Response Delay

| Range   |                                 | Function                                                                                                   |  |
|---------|---------------------------------|----------------------------------------------------------------------------------------------------|--|
| * 0.5 s | 00:00:100–30:00:000<br>mm:ss:ms | Sets a delay between the pressure passing the high-pressure trip level and the soft starter trip-<br>ping. |  |

#### Table 24: 32-4 - Low Pressure Trip Level

| Range |        | Function                                         |
|-------|--------|--------------------------------------------------|
| * 5   | 0–5000 | Sets the trip point for low-pressure protection. |

#### Table 25: 32-5 - Low Pressure Start Delay

| Range   |                                     | Function                                                                                                    |  |  |
|---------|-------------------------------------|----------------------------------------------------------------------------------------------------|--|--|
| * 0.5 s | 00:00:100–<br>30:00:000<br>mm:ss:ms | Sets a delay before a low-pressure protection trip can occur. The delay is counted from the time a start signal is received. The pressure is ignored until the start delay has elapsed. |  |  |

#### Table 26: 32-6 - Low Pressure Response Delay

| Range                       |  | Function                                                                                         |  |
|-----------------------------|--|--------------------------------------------------------------------------------------------------|--|
| * 0.5 s 00:00:100-30:00:000 |  | Sets a delay between the pressure passing the low-pressure trip level and the soft starter trip- |  |
| mm:ss:ms                    |  | ping.                                                                                            |  |

## 6.4.1.5 Parameter Group 36-\*\* Pump Trip Action

#### Table 27: 36-1 - Pressure Sensor

|   | Option              | Function                                                                            |
|---|---------------------|-------------------------------------------------------------------------------------|
|   |                     | Selects the soft starter's response if it detects a fault with the pressure sensor. |
| * | Soft and Trip Log   |                                                                                     |
|   | Soft Trip and Reset |                                                                                     |
|   | Trip Starter        |                                                                                     |
|   | Trip and Reset      |                                                                                     |
|   | Warn and Log        |                                                                                     |
|   | Log Only            |                                                                                     |

#### Table 28: 36-4 - High Pressure

|                                                                                                    | Option              | Function                                                                                                    |
|----------------------------------------------------------------------------------------------------|---------------------|----------------------------------------------------------------------------------------------------|
| Selects the soft starter's response if the pro<br><i>Pressure Trip Level</i> ) or the high-pressure sw |                     | Selects the soft starter's response if the pressure exceeds the high-pressure trip level ( <i>parameter 32-1 High Pressure Trip Level</i> ) or the high-pressure switch sensor closes. |
| *                                                                                                    | Soft Trip and Log   |                                                                                                    |
|                                                                                                    | Soft Trip and Reset |                                                                                                    |
|                                                                                                    | Trip Starter        |                                                                                                    |

antoss

| Option         | Function |
|----------------|----------|
| Trip and Reset |          |
| Warn and Log   |          |
| Log Only       |          |

#### Table 29: 36-5 - Low Pressure

|   | Option              | Function                                                                                                    |
|---|---------------------|----------------------------------------------------------------------------------------------------|
|   |                     | Selects the soft starter's response if the pressure drops below the low-pressure trip level ( <i>parameter 32-4 Low Pressure Trip Level</i> ) or the low-pressure sensor switch closes. |
| * | Soft Trip and Log   |                                                                                                    |
|   | Soft Trip and Reset |                                                                                                    |
|   | Trip Starter        |                                                                                                    |
|   | Trip and Reset      |                                                                                                    |
|   | Warn and Log        |                                                                                                    |
|   | Log Only            |                                                                                                    |

## 6.5 Pressure Control

The smart card can start or stop the soft starter (wake or sleep the pump) according to the measured pressure. This can be used for direct pressure-based control, or the pressure measurement can be used to indicate water depth.

Other sensors can also be used to provide protection and monitoring.

Pressure control uses terminals B23, B24 on the smart card. Use an analog 4–20 mA sensor.

### 6.5.1 Configuring Pressure Control

#### Procedure

- 1. Connect the sensor to B23, B24.
- 2. Set parameter 30-1 Pressure Sensor Type to Analog.
- 3. Set *parameters 30-2* to 30-4 according to the sensor specifications.
- 4. Set parameters 33-1 to 33-5 as required.
- 5. Set parameter 1-1 Command Source to Smart Card or Smart Card+Clock.

### 6.5.2 Operation

There are 2 different operating modes when using pressure control:

- Level control operation.
- Pressure-based operation.

## 6.5.2.1 Level Control Operation

A pressure sensor can be used to control the pump based on fluid level in a storage tank on the principle that deeper water exerts higher pressure on the sensor.

Set parameter 33-1 Pressure Control Mode to Falling Pressure Start to fill the tank or Rising Pressure Start to empty the tank.

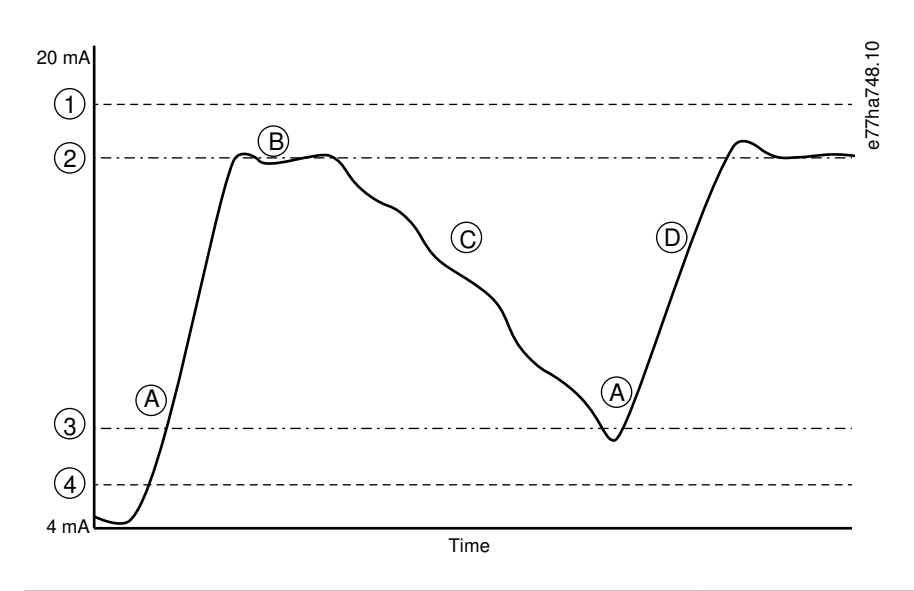

| 1 | Parameter 32-1 High Pressure Trip Level         | 2 | Pump sleep (parameter 33-4 Stop Pressure Level) |
|---|-------------------------------------------------|---|-------------------------------------------------|
| 3 | Pump wake (parameter 33-2 Start Pressure Level) | 4 | Parameter 32-4 Low Pressure Trip Level          |
| Α | Pump on (wake)                                  | в | Pump off (sleep)                                |
| c | Falling fluid level                             | D | Rising fluid level                              |

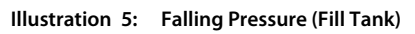

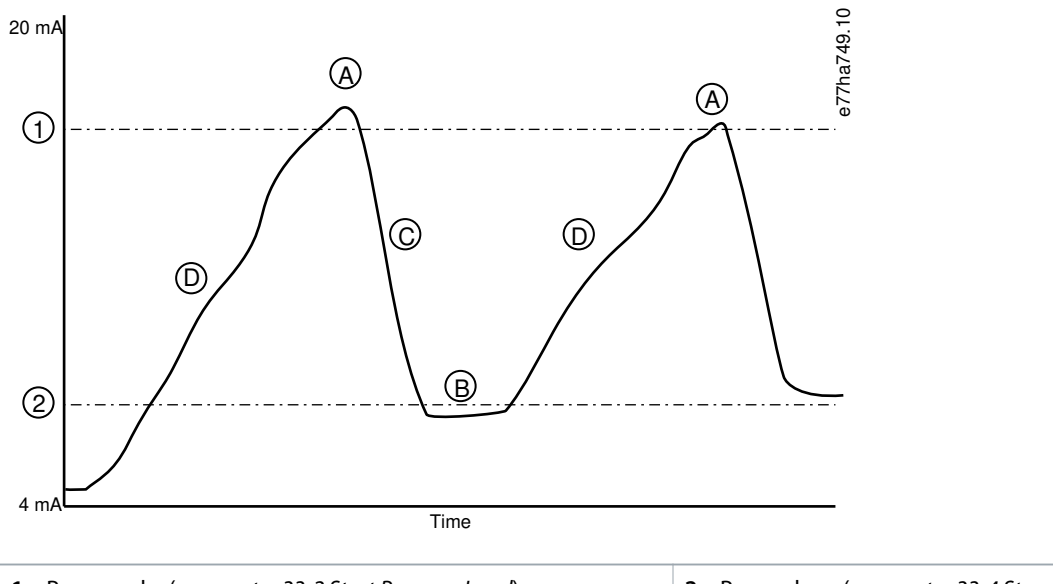

1 Pump wake (parameter 33-2 Start Pressure Level)

2 Pump sleep (parameter 33-4 Stop Pressure Level)

| Α | Pump on (wake)      | B Pump off (sleep)   |
|---|---------------------|----------------------|
| С | Falling fluid level | D Rising fluid level |

Illustration 6: Rising Pressure (Tank Empty)

### 6.5.2.2 Pressure-based Operation

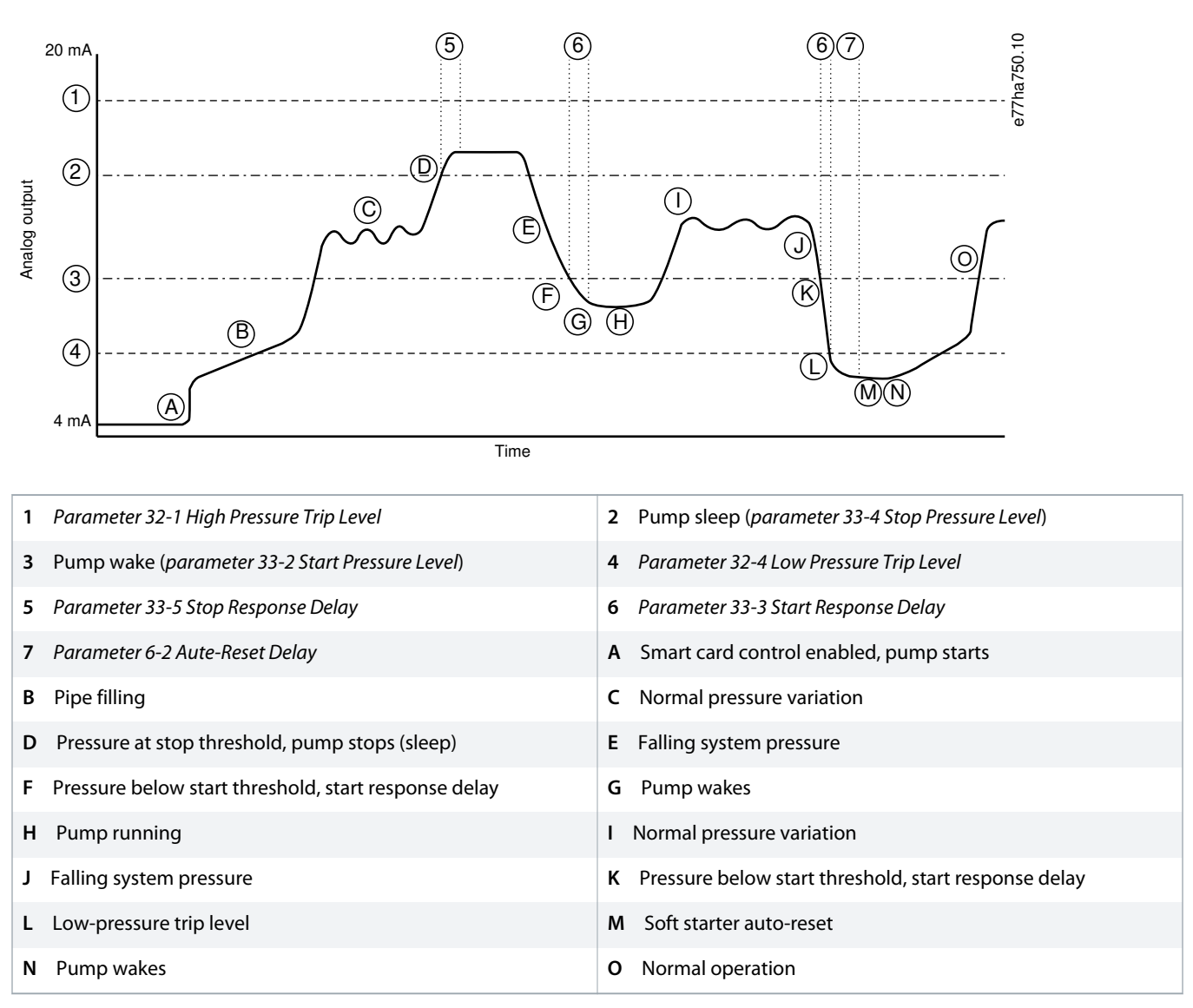

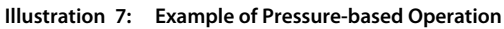

<u>Janfoss</u>

## 6.5.2.3 Parameter Group 30-\*\* Pump Input Configuration

#### Table 30: 30-1 - Pressure Sensor Type

| Option |        | Function                                                                                     |
|--------|--------|----------------------------------------------------------------------------------------------|
|        |        | Selects which type of sensor is associated with the pressure sensor input on the smart card. |
| *      | None   |                                                                                              |
|        | Switch |                                                                                              |
|        | Analog |                                                                                              |

#### Table 31: 30-2 - Pressure Units

| Option |     | Function                                                             |
|--------|-----|----------------------------------------------------------------------|
|        |     | Selects which units the sensor uses to report the measured pressure. |
|        | Bar |                                                                      |
| *      | kPa |                                                                      |
|        | Psi |                                                                      |

#### Table 32: 30-3 - Pressure at 4 mA

| Range |        | Function                                                                         |
|-------|--------|----------------------------------------------------------------------------------|
| *0    | 0–5000 | Calibrates the soft starter to the 4 mA (0%) level of the pressure sensor input. |

#### Table 33: 30-4 - Pressure at 20 mA

| Rang | e      | Function                                                                            |
|------|--------|-------------------------------------------------------------------------------------|
| *0   | 0–5000 | Calibrates the soft starter to the 20 mA (100%) level of the pressure sensor input. |

## 6.5.2.4 Parameter Group 33-\*\* Pressure Control

Pressure control uses terminals B23, B24 on the smart card. Use an anlog 4–20 mA sensor.

#### Table 34: 33-1 - Pressure Control Mode

| Option |                           | Function                                                                                                    |
|--------|---------------------------|----------------------------------------------------------------------------------------------------|
|        |                           | Selects how the soft starter uses data from the pressure sensor to control the motor.                                     |
| *      | Off                       | The soft starter does not use the pressure sensor to control soft starting.                                               |
|        | Falling Pressure<br>Start | The soft starter starts when the pressure drops below the level selected in <i>parameter 33-2 Start Pressure Level</i> .  |
|        | Rising Pressure<br>Start  | The soft starter starts when the pressure rises above the level selected in <i>parameter 33-2 Start Pressure Lev-el</i> . |

antoss

#### Table 35: 33-2 - Start Pressure Level

| Range |        | Function                                                                     |
|-------|--------|------------------------------------------------------------------------------|
| * 5   | 1–5000 | Sets the pressure level to trigger the soft starter to perform a soft start. |

#### Table 36: 33-3 - Start Response Delay

| Range   |                                 | Function                                                                                                    |
|---------|---------------------------------|----------------------------------------------------------------------------------------------------|
| * 0.5 s | 00:00:100–30:00:000<br>mm:ss:ms | Sets a delay between the pressure passing the pressure control start level and the soft starter per-<br>forming a soft start. |

#### Table 37: 33-4 - Stop Pressure Level

| Range |        | Function                                                               |
|-------|--------|------------------------------------------------------------------------|
| * 10  | 0–5000 | Sets the pressure level to trigger the soft starter to stop the motor. |

#### Table 38: 33-5 - Stop Response Delay

| Range |         |                                 | Function                                                                                                    |
|-------|---------|---------------------------------|----------------------------------------------------------------------------------------------------|
|       | * 0.5 s | 00:00:100–30:00:000<br>mm:ss:ms | Sets a delay between the pressure passing the pressure control stop level and the soft starter stopping the motor. |

### 6.5.2.5 Parameter Group 36-\*\* Pump Trip Action

#### Table 39: 36-1 - Pressure Sensor

|   | Option              | Function                                                                            |
|---|---------------------|-------------------------------------------------------------------------------------|
|   |                     | Selects the soft starter's response if it detects a fault with the pressure sensor. |
| * | Soft and Trip Log   |                                                                                     |
|   | Soft Trip and Reset |                                                                                     |
|   | Trip Starter        |                                                                                     |
|   | Trip and Reset      |                                                                                     |
|   | Warn and Log        |                                                                                     |
|   | Log Only            |                                                                                     |

### 6.6 Depth Protection

Depth protection uses terminals B13, B14 or C13, C14 on the smart card.

- B13, B14: Use an analog 4–20 mA sensor.
- C13, C14: Use a normally open digital switch sensor.

Depth protection is always active (ready, start, run, and stop modes).

The smart card trips the soft starter when the depth level passes through the programmed trip level. The trip cannot be reset until the depth has returned above the reset level (*parameter 34-2 Depth Reset Level*).

## 🛦 NOTICE 🛦

If the depth has not returned above the reset level when the soft starter auto-resets, the smart card trips the soft starter again.

## 6.6.1 Operation

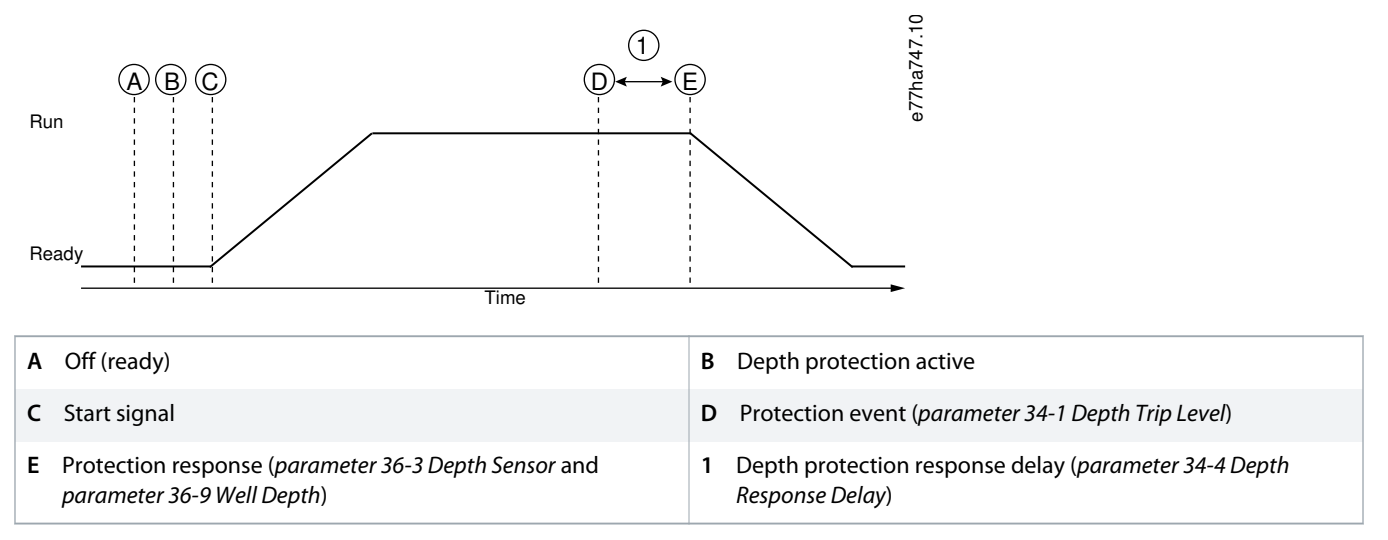

Illustration 8: Operation - Depth Protection

## 6.6.1.1 Using an Analog 4–20 mA Sensor

#### Context:

An analog 4–20 mA sensor provides protection and monitoring.

#### Procedure

- 1. Connect the sensor to B13, B14.
- 2. Set parameter 30-12 Depth Sensor Type to Analog.
- 3. Set parameters 30-13 to 30-15 according to the sensor specifications.
- 4. Set parameters 34-1 to 34-4, parameter 36-3 Depth Sensor, and parameter 36-9 Well Depth as required.

## 6.6.1.2 Using a Switch Sensor

#### Context:

A switch sensor provides protection only.

#### Procedure

- 1. Connect the sensor to C13, C14.
- 2. Set parameter 30-12 Depth Sensor Type to Switch.
- 3. Set parameters 34-3 to 34-4, parameter 36-3 Depth Sensor, and parameter 36-9 Well Depth as required.

Parameters 34-1 to 34-2 are not used with a switch sensor.

anfoss

## 6.6.1.3 Parameter Group 30-\*\* Pump Input Configuration

#### Table 40: 30-12 - Depth Sensor Type

| Option |        | Function                                                                                  |
|--------|--------|-------------------------------------------------------------------------------------------|
|        |        | Selects which type of sensor is associated with the depth sensor input on the smart card. |
| *      | None   |                                                                                           |
|        | Switch |                                                                                           |
|        | Analog |                                                                                           |

#### Table 41: 30-13 - Depth Units

| Option |        | Function                                                          |
|--------|--------|-------------------------------------------------------------------|
|        |        | Selects which units the sensor uses to report the measured depth. |
| *      | meters |                                                                   |
|        | feet   |                                                                   |

#### Table 42: 30-14 - Depth at 4 mA

| Range |        | Function                                                                      |
|-------|--------|-------------------------------------------------------------------------------|
| *0    | 0–1000 | Calibrates the soft starter to the 4 mA (0%) level of the depth sensor input. |

#### Table 43: 30-15 - Depth at 20 mA

| Range |        | Function                                                                         |
|-------|--------|----------------------------------------------------------------------------------|
| *0    | 0–1000 | Calibrates the soft starter to the 20 mA (100%) level of the depth sensor input. |

### 6.6.1.4 Parameter Group 34-\*\* Depth Protection

Depth protection uses terminals B13, B14 or C13, C14 on the smart card.

#### Table 44: 34-1 - Depth Trip Level

| Range |        | Function                                  |
|-------|--------|-------------------------------------------|
| * 5   | 0–1000 | Sets the trip point for depth protection. |

#### Table 45: 34-2 - Depth Reset Level

| Range |        | Function                                                               |
|-------|--------|------------------------------------------------------------------------|
| * 10  | 0–1000 | Sets the level for the soft starter to allow a depth trip to be reset. |

#### Table 46: 34-3 - Depth Start Delay

| Range   |                                     | Function                                                                                                    |
|---------|-------------------------------------|----------------------------------------------------------------------------------------------------|
| * 0.5 s | 00:00:100–<br>30:00:000<br>mm:ss:ms | Sets a delay before a depth protection trip can occur. The delay is counted from the time a start sig-<br>nal is received. The depth input is ignored until the start delay has elapsed. |

antoss

#### Table 47: 34-4 - Depth Response Delay

| Range   |                                 | Function                                                                                              |
|---------|---------------------------------|----------------------------------------------------------------------------------------------------|
| * 0.5 s | 00:00:100–30:00:000<br>mm:ss:ms | Sets a delay between the depth passing the depth protection trip level and the soft starter tripping. |

## 6.6.1.5 Parameter Group 36-\*\* Pump Trip Action

#### Table 48: 36-3 - Depth Sensor

|   | Option              | Function                                                                         |
|---|---------------------|----------------------------------------------------------------------------------|
|   |                     | Selects the soft starter's response if it detects a fault with the depth sensor. |
| * | Soft Trip and Log   |                                                                                  |
|   | Soft Trip and Reset |                                                                                  |
|   | Trip Starter        |                                                                                  |
|   | Trip and Reset      |                                                                                  |
|   | Warn and Log        |                                                                                  |
|   | Log Only            |                                                                                  |

#### Table 49: 36-9 - Well Depth

|   | Option              | Function                                                                                                    |
|---|---------------------|----------------------------------------------------------------------------------------------------|
|   |                     | Selects the soft starter's response if the depth drops below the depth trip level ( <i>parameter 34-1 Depth Trip Level</i> ) or the depth switch sensor closes. |
| * | Soft Trip and Log   |                                                                                                    |
|   | Soft Trip and Reset |                                                                                                    |
|   | Trip Starter        |                                                                                                    |
|   | Trip and Reset      |                                                                                                    |
|   | Warn and Log        |                                                                                                    |
|   | Log Only            |                                                                                                    |

## 6.7 Thermal Protection

Thermal protection uses terminals R1, R2, R3 on the smart card.

Thermal protection is active only when the soft starter is in run mode.

<u>Danfoss</u>

## 6.7.1 Parameter Group 35-\*\* Thermal Protection

#### Table 50: 35-1 - Temperature Sensor Type

| Option |       | Function                                                                                        |
|--------|-------|-------------------------------------------------------------------------------------------------|
|        |       | Selects which type of sensor is associated with the temperature sensor input on the smart card. |
| *      | None  |                                                                                                 |
|        | PT100 |                                                                                                 |

#### Table 51: 35-2 - Temperature Trip Level

| Range  |         | Function                                                                                                    |  |
|--------|---------|----------------------------------------------------------------------------------------------------|--|
| * 40 ° | 0–240 ° | Sets the trip point for temperature protection. Use <i>parameter 10-2 Temperature Scale</i> to configure the tempera-<br>ture scale. |  |

## 6.7.2 Parameter Group 36-\*\* Pump Trip Action

#### Table 52: 36-10 - RTD/PT100 B

|   | Option              | Function                                                     |
|---|---------------------|--------------------------------------------------------------|
|   |                     | Selects the soft starter's response to the protection event. |
| * | Soft Trip and Log   |                                                              |
|   | Soft Trip and Reset |                                                              |
|   | Trip Starter        |                                                              |
|   | Trip and Reset      |                                                              |
|   | Warn and Log        |                                                              |
|   | Log Only            |                                                              |

antoss

## 7 Trip Messages

## 7.1 Depth Sensor

Cause

.

The smart card has detected a fault with the depth sensor.

#### Troubleshooting

- Check the following parameters:
  - Parameter 30-12 Depth Sensor Type.
  - Parameter 36-3 Depth Sensor.

## 7.2 Flow Sensor

#### Cause

The smart card has detected a fault with the flow sensor.

#### Troubleshooting

- Check the following parameters:
  - Parameter 30-5 Flow Sensor Type.
  - Parameter 36-2 Flow Sensor.

## 7.3 Flow Switch

#### Cause

The flow switch sensor (smart card terminals C23, C24) has closed.

#### Troubleshooting

- Check the following parameters:
  - Parameter 30-5 Flow Sensor Type.
  - Parameter 36-8 Flow Switch.

## 7.4 High Flow

#### Cause

The flow sensor connected to the smart card has activated high-flow protection.

antoss

#### Troubleshooting

- Check the following parameters:
  - Parameter 30-5 Flow Sensor Type.
  - Parameter 30-7 Flow at 4 mA.
  - Parameter 30-8 Flow at 20 mA.
  - Parameter 31-1 High Flow Trip Level.
  - Parameter 31-3 Flow Start Delay.
  - Parameter 31-4 Flow Response Delay.
  - Parameter 36-6 High Flow.

### 7.5 High Pressure

#### Cause

The pressure sensor connected to the smart card has activated high-pressure protection.

#### Troubleshooting

- Check the following parameters:
- Parameter 30-1 Pressure Sensor Type.
- Parameter 30-3 Pressure at 4 mA.
- Parameter 30-4 Pressure at 20 mA.
- Parameter 32-1 High Pressure Trip Level.
- Parameter 32-2 High Pressure Start Delay.
- Parameter 32-3 High Pressure Response Delay.
- Parameter 36-4 High Pressure.

## 7.6 Low Flow

#### Cause

The flow sensor connected to the smart card has activated low-flow protection. Related parameters:

#### Troubleshooting

- Check the following parameters:
  - Parameter 30-5 Flow Sensor Type.
  - Parameter 30-7 Flow at 4 mA.
  - Parameter 30-8 Flow at 20 mA.
  - Parameter 31-2 Low Flow Trip Level.
  - Parameter 31-3 Flow Start Delay.
  - Parameter 31-4 Flow Response Delay.
  - Parameter 36-7 Low Flow.

antoss

## 7.7 Low Pressure

#### Cause

The pressure sensor connected to the smart card has activated low-pressure protection.

#### Troubleshooting

- Check the following parameters:
  - Parameter 30-1 Pressure Sensor Type.
  - Parameter 30-3 Pressure at 4 mA.
  - Parameter 30-4 Pressure at 20 mA.
  - Parameter 32-4 Low Pressure Trip Level.
  - Parameter 32-5 Low Pressure Start Delay.
  - Parameter 32-6 Low Pressure Response Delay.
  - Parameter 36-5 Low Pressure.

### 7.8 Low Water

#### Cause

The depth sensor connected to the smart card has activated depth protection.

#### Troubleshooting

- Check the following parameters:
  - Parameter 30-12 Depth Sensor Type.
  - Parameter 30-14 Depth at 4 mA.
  - Parameter 30-15 Depth at 20 mA.
  - Parameter 34-1 Depth Trip Level.
  - Parameter 34-2 Depth Reset Level.
  - Parameter 34-3 Depth Start Relay.
  - Parameter 36-9 Well Depth.

### 7.9 Pressure Sensor

#### Cause

The smart card has detected a fault with the pressure sensor.

#### Troubleshooting

- Check the following parameters:
  - Parameter 30-1 Pressure Sensor Type.
  - Parameter 36-1 Pressure Sensor.

## **Trip Messages**

## 7.10 RTD Circuit

#### Cause

The smart card has detected a fault with the RTD sensor, or the RTD has activated temperature protection.

#### Troubleshooting

- Check the following parameters:
  - Parameter 35-2 Temperature Trip Level.
  - Parameter 36-10 RTD/PT100 B.

## Specifications

# 8 Specifications

## 8.1 Connections

| External equipment | Unpluggable connectors (supplied) |
|--------------------|-----------------------------------|
| Maximum cable size | 2.5 mm <sup>2</sup> (14 AWG)      |
|                    |                                   |

## 8.2 Certification

| RCM  | IEC 60947-4-2                          |
|------|----------------------------------------|
| CE   | EN 60947-4-2                           |
| RoHS | Compliant with EU Directive 2011/65/EU |

Index

## Index

# С Certification Е F I L Ρ R Real-time graph ...... 6, 11 S Sensors Т Tools Flat-bladed screwdriver ...... 8 W

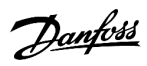

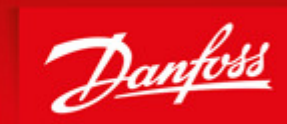

ENGINEERING TOMORROW

Danfoss can accept no responsibility for possible errors in catalogues, brochures and other printed material. Danfoss reserves the right to alter its products without notice. This also applies to products already on order provided that such alterations can be made without subsequential changes being necessary in specifications already agreed. All trademarks in this material are property of the respective companies. Danfoss and the Danfoss logotype are trademarks of Danfoss A/S. All rights reserved.

Danfoss A/S Ulsnaes 1 DK-6300 Graasten vlt-drives.danfoss.com

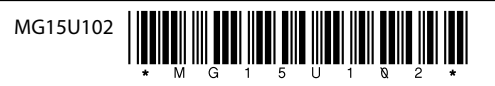